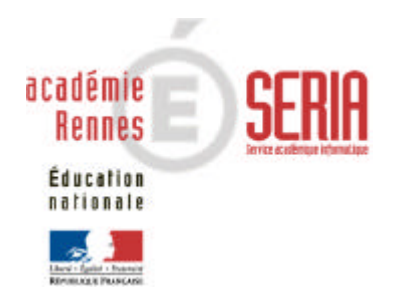

# EPSNET

# Guide utilisateur Partie Établissement

## Sommaire

| 1. | OB.  | JECTIF              | FS                                              | 3  |
|----|------|---------------------|-------------------------------------------------|----|
| 2. | PRÉ  | ÉSENT               | ATION GÉNÉRALE DE L'APPLICATION                 | 3  |
|    | 21   | SEDVIC              |                                                 | 3  |
|    | 2.1. | JERVIC              | ES PROPOSES                                     | J  |
|    | 2.2. | PROFIL              | S DE CONNEXION :                                | 3  |
|    | 2.3. | ENCHA               | ÎNEMENT DES ÉTAPES ET DES SERVICES              | 4  |
| 3. | DES  |                     | TION DES SERVICES                               | 5  |
|    | 3.1. | NAVIGA              | ATION GÉNÉRALE                                  | 5  |
|    | 3.2  |                     |                                                 | 5  |
|    | J.Z. | LE SER              |                                                 | J  |
|    | 3.3. | LE SER              |                                                 | 6  |
|    |      | 3.3.1.              | Accès au service                                | 6  |
|    |      | 3.3.1.1.            | Domaines accessibles                            | 6  |
|    |      | 3.3.1.2.            | Accueil du service                              | 7  |
|    |      | 3.3.1.3.            | Modification du mot de passe de l'établissement | 8  |
|    |      | 3.3.2.              | Gestion des protocoles                          | 9  |
|    |      | 3.3.2.1.            | Ajout / modification des protocoles             | 9  |
|    |      | 3.3.2.2.            | Validation des protocoles                       | 11 |
|    |      | Edition c           | des protocoles                                  |    |
|    |      | 3.3.3.              | Gestion des épreuves adaptées                   | 13 |
|    |      | 3.3.4.              | Gestion des candidats                           | 14 |
|    |      | 3.3.4.1.            | Par recherche individuelle                      | 17 |
|    |      | 3.3.4.2.            | Par protocole                                   |    |
|    |      | 3.3.4.3.            | Par série                                       |    |
|    |      | 3.3.4.4.            | Par classe                                      |    |
|    |      | 3.3.4.5.            | Contrôle adapté                                 |    |
|    |      | 3.3.4.6.            | Edition du suivi des notes                      |    |
|    |      | 3.3.4.7.<br>3.3.4.8 | Annulation/validation de candidat               |    |
|    |      | 335                 | Administration                                  |    |
|    |      | 3351                | Changement du mot de passe                      |    |
|    |      | 3352                | Gestion des professeurs                         |    |
|    |      | 0.0.0.2.            |                                                 |    |

## 1. Objectifs

L'application EPSNET établissement est destinée aux utilisateurs intervenant dans la gestion du processus de notation des candidats aux baccalauréats (BCG,BTN) pour l'épreuve d'EPS en CCF.

Cette application WEB a pour but d'informatiser les procédures de gestion des protocoles établissement, des épreuves en contrôle adapté, de gérer les candidats par leur affectation à un protocole puis par leurs notes, et enfin d'administrer la session EPS au niveau de l'établissement.

## 2. Présentation générale de l'application

#### 2.1. Services proposés :

L'application est composée de deux services :

- le service gestionnaire qui permet au service des examens de l'académie d'assurer la gestion des nomenclatures académiques, de suivre la saisie des protocoles et de l'harmonisation, d'effectuer les échanges avec OCEAN, de récupérer les données des produits locaux et d'assurer l'administration des services
- le **service établissement**, permettant la gestion des protocoles et du contrôle adapté, l'affectation et la notation des candidats.

## 2.2. Profils de connexion :

L'application « Etablissement » est composée de deux profils :

- le profil Chef d'Établissement qui a accès à toutes les fonctionnalités de l'application EPSNET. Il peut néanmoins déléguer une partie de ses pouvoirs à 3 professeurs.
- le **profil Professeur**, qui sur désignation par le Chef d'Etablissement, possède tous les droits de ce dernier excepté en ce qui concerne la validation.

## 2.3. Enchaînement des étapes et des services

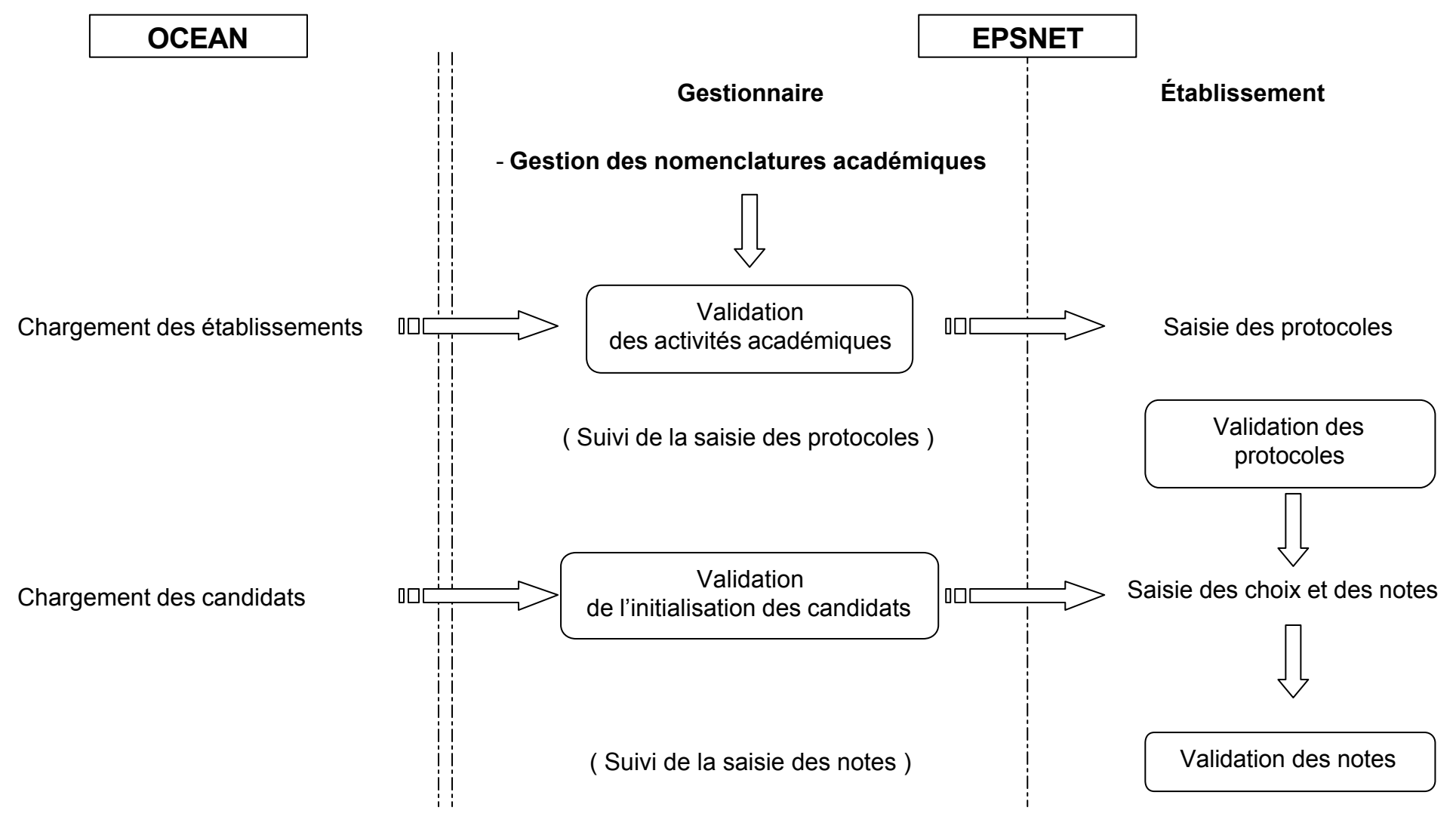

## **3. Description des services**

## 3.1. Navigation générale

EPSNET Établissement est conforme à la charte graphique des EPLE, comportant une ergonomie basée sur un bandeau supérieur destiné aux fonctionnalités globales du site, un menu sur la gauche concernant la navigation fonctionnelle et un corps de page où sont effectués les traitements spécifiques de l'application.

Conformément à la charte, il est possible de revenir sur la page d'accueil via le lien « Accueil », d'obtenir une aide sur la page en cours par le lien « Aide », de regarder le guide de l'application par « Guide », d'envoyer un message au gestionnaire via « Contact » et de quitter EPSNET avec « Quitter »

Les menus affichés sur la partie gauche permettent de naviguer dans les différentes parties de l'application. Ils s'ouvrent et se ferment dynamiquement. Le contenu de ces menus dépend du **profil utilisateur** et de l'état d'avancement de la session EPSNET.

## 3.2. Le service gestionnaire

Il permet au service des examens de l'Académie de piloter les opérations relatives à la gestion du CCF pour les épreuves d'EPS. (voir guide spécifique)

## 3.3. Le service établissement

#### 3.3.1. Accès au service

#### 3.3.1.1. Domaines accessibles

L'écran d'accueil affiche les domaines accessibles.

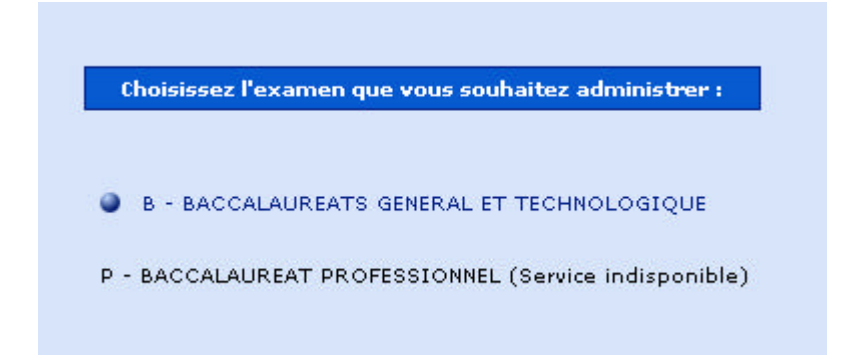

Il suffit de cliquer sur l'examen souhaité et choisir ensuite son académie de gestion.

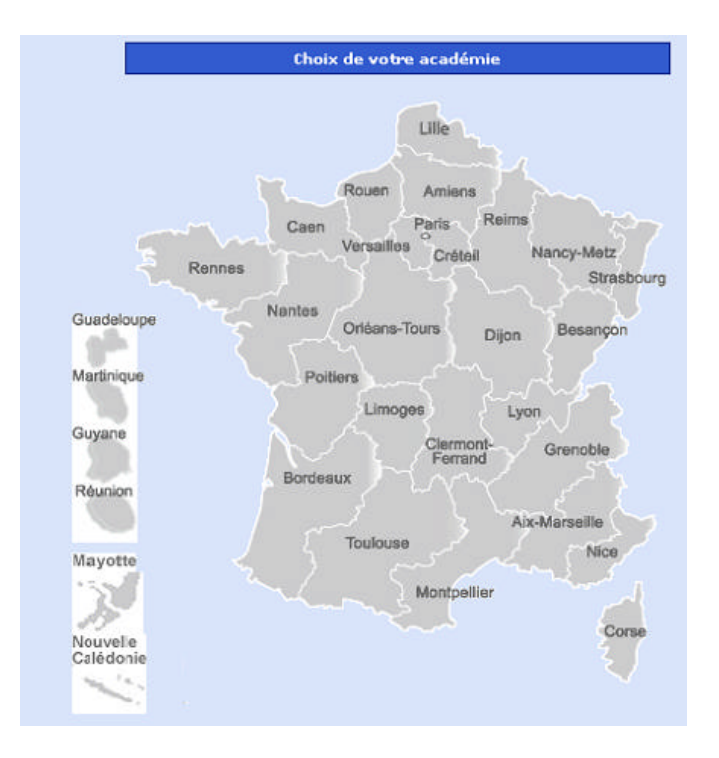

Choisissez ensuite la session d'examen concernée.

| 20          | EPSNET                                           |         |
|-------------|--------------------------------------------------|---------|
|             |                                                  |         |
| Choi<br>——— | x de la session :                                |         |
| Choi        | sissez l'examen que vous souhaitez administrer : |         |
|             | Session - BACCALAUREAT GENERAL & TECHNO          |         |
|             | Retour                                           | Abandon |

#### 3.3.1.2. Accueil du service

L'accès au service est protégé par mot de passe. Par défaut, l'identifiant et le mot de passe correspondent au code établissement.

Le mot de passe doit être changé lors de la première connexion (voir § 3.3.1.3)

|   | Identificat          | ion     |
|---|----------------------|---------|
|   | Identification: 0350 | 024L    |
|   | Mot de passe: •••••  | •••     |
|   |                      |         |
|   | Valider              | Annuler |
| - |                      |         |

| Fonctions | Actions                                                  |
|-----------|----------------------------------------------------------|
| Saisir    | Saisie de l'identification et du mot de passe.           |
| Valider   | Passage à l'écran suivant après saisie des informations. |
| Annuler   | Réinitialisation des zones à blanc                       |

#### 3.3.1.3. Modification du mot de passe de l'établissement

Lors de la première connexion, vous êtes invité à changer votre mot de passe.

| EPSNET                                     | 6-00 |
|--------------------------------------------|------|
| Contact                                    | Q    |
|                                            |      |
|                                            |      |
| Modification du mot de passe Etablissement |      |
| Modification du mot de passe Etablissement |      |
| Ancien mot de passe :                      |      |
| Nouveau mot de passe :                     |      |
| Confirmer le nouveau mot de passe :        |      |
|                                            |      |
| Valider                                    |      |
|                                            |      |

Le nouveau mot de passe doit comporter au moins 5 caractères.

| Fonctions | Actions                                        |
|-----------|------------------------------------------------|
| Saisir    | Saisie de l'ancien et du nouveau mot de passe. |
| Valider   | Passage à l'écran suivant.                     |
| Quitter   | Abandon de l'application                       |

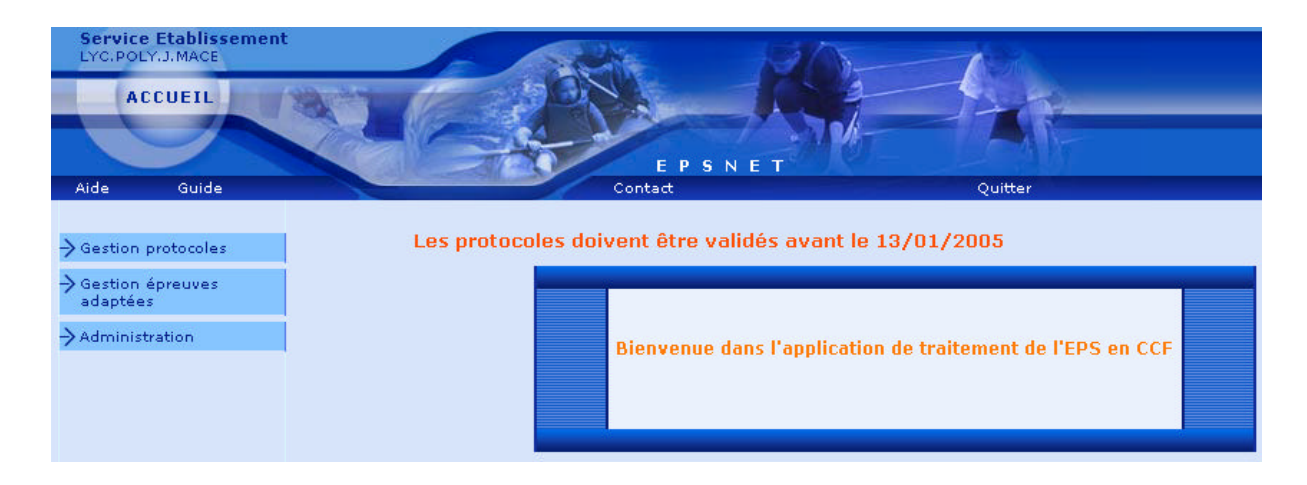

Vous arrivez ensuite sur la page d'accueil d'EPSNET établissement.

#### 3.3.2. Gestion des protocoles

| Aide Guide                                                 | E P S N E I<br>Contact        | Quitter         |
|------------------------------------------------------------|-------------------------------|-----------------|
| -> Gestion protocoles                                      |                               |                 |
| 1 Ajout/Modification<br>2 Validation<br>Edition protocoles | Gestion des protocoles        |                 |
| <ul> <li>Gestion épreuves<br/>adaptées</li> </ul>          | Protocole Epreuve I Epreuve I | n*2 Epreuve n*3 |
| Administration                                             |                               |                 |

#### 3.3.2.1. Ajout / modification des protocoles

Pour un protocole, vous devez saisir 3 épreuves. Le nombre de protocoles par établissement n'est pas limité.

|                         |             | 0.00000000   |   |   |
|-------------------------|-------------|--------------|---|---|
| 41                      | auc a un pr | otocole      |   |   |
| Epreuve nº1 (           | HANDBALL    |              | - | Û |
| Date de notation (      | 97/08/2005  | (II/mm/asaa) |   |   |
| Epreuve nº2 (           | LANCER DU   | POIDS        | - | 0 |
| Date de notation :      | 15/02/2005  | (∥/mm/asas)  |   |   |
| Epreuve nºS (           | NATATION    |              | - | 0 |
| Date de notation (      | 15/04/2005  | (jj/mm/asas) |   |   |
| Date de rattapage nº1 : | 17/04/2005  | (ii/mm/asas) |   |   |
| Date de rettepage nº2 : | 17/04/2005  | (II/mm/asaa) |   |   |
| Date de rattapage nºS i | 17/04/2005  | (ji/mm/asaa) |   |   |

Une information réglementaire sur l'épreuve est obtenue en cliquant sur l'icône

| Type de pratique :      | Collective                     |
|-------------------------|--------------------------------|
| Groupement :            | ACT COOP. OPP. SPORTS COLLECT  |
| Compétence culturelle : | AFFRONTEMENT IND. OU COLLECTIF |
| Mode d'évaluation :     | National                       |

| Fonctions | Actions                                           |
|-----------|---------------------------------------------------|
| Saisir    | Saisie des épreuves et des dates.                 |
| Ø         | Accès à l'information réglementaire du protocole. |
| Valider   | Enregistrement du protocole.                      |
| Retour    | Retour sur l'écran récapitulatif des protocoles   |
| Quitter   | Abandon de l'application                          |

#### 3.3.2.2. Validation des protocoles

Seul le chef d'établissement peut valider les protocoles. Il ne peut déléguer cette fonctionnalité.

| Gestion des p | rotocoles > Validation des | protocoles       |                           |
|---------------|----------------------------|------------------|---------------------------|
| Protocole     | Epreuve n°1                | Epreuve n°2      | Epreuve n°3               |
| Protocole nº1 | LUTTE                      | HANDBALL         | PALETS                    |
| Protocole nº2 | ACROSPORT                  | HANDBALL         | CHOREGRAPHIE INDIVIDUELLE |
| Protocole nº3 | COURSE D'ORIENTATION       | HANDBALL         | LANCER DU JAVELOT         |
| Protocole nº4 | NATATION                   | BADMINTON SIMPLE | HANDBALL                  |

La validation empêchera désormais tout accès au sous-menu « ajout/modification des protocoles ».

| Fonctions | Actions                                                                 |
|-----------|-------------------------------------------------------------------------|
| Cocher    | Pré confirmation de la liste des protocoles avant validation définitive |
| Valider   | Validation définitive des listes.                                       |
| Quitter   | Abandon de l'application                                                |

#### 3.3.2.3. Edition des protocoles

| Edition de tous les protocole                                                                                      | s Imprimer |
|----------------------------------------------------------------------------------------------------|------------|
| Liste des proto                                                                                                    | coles      |
| NDBALL - NATATION - RELAIS VITESSE<br>MNASTIQUE AUX AGRES - HANDBALL - PALET<br>DO - HANDBALL - RANDONNÉE PÉDESTRE | s          |

Voici le résultat de l'édition :

#### EPSNET - 26/09/05

## Liste des protocoles de l'établissement 0350022J LYC BEAUMONT

| Numéro<br>prot. | Epreuve 1                             | Epreuve 2                       | Epreuve 3                          |
|-----------------|---------------------------------------|---------------------------------|------------------------------------|
| 01              | HANDBALL<br>(15/03/2006)              | NATATION<br>(15/11/2005)        | RELAIS VITESSE<br>(15/01/2006)     |
|                 | Dates de rattrap                      | age : 17/04/2006 - 17/04/2006 - | - 17/04/2006                       |
| 02              | GYMNASTIQUE AUX AGRES<br>(15/12/2005) | HANDBALL<br>(17/03/2006)        | PALETS<br>(15/02/2006)             |
|                 | Dates de rattrap                      | age : 17/04/2006 - 17/04/2006 · | - 17/04/2006                       |
| 03              | JUDO<br>(15/01/2006)                  | HANDBALL<br>(15/03/2006)        | RANDONNÉE PÉDESTRE<br>(16/12/2005) |
|                 | Dates de rattrap                      | age : 17/04/2006 - 17/04/2006 - | 17/04/2006                         |

#### 3.3.3. Gestion des épreuves adaptées

| Gestion des épreuves | adaptées > Ajout/Modification des é | preuves adaptées               |              |           |
|----------------------|-------------------------------------|--------------------------------|--------------|-----------|
| Epreuve adaptée      | Groupement                          | Compétence                     | Pratique     | Supprimer |
| MARCHE               | ACT PHYSIQUES DE PLEINE NATURE      | ADAPTER DEPLACEMENTS /ENVIRON. | Individuelle | ×         |
| IAGE EN EAUX VIVES   | ACTIVITES AQUATIQUES                | PERF. MESUREE ECHEANCE DONNEE  | Individuelle | ×         |
| TIR CARABINE         | ACT PHYSIQUES DE SPORT<br>COMBAT    | AFFRONTEMENT IND. OU COLLECTIF | Individuelle | ×         |

Cette fonctionnalité permet de saisir les activités organisées par l'établissement pour les candidats devant passer les épreuves aménagées.

Le nombre d'épreuves à saisir n'est pas limité.

La saisie, la modification et la suppression sont possibles dans cette étape.

| Fonctions                               | Actions                                  |
|-----------------------------------------|------------------------------------------|
| Ajouter                                 | Création d'une nouvelle épreuve adaptée. |
| Clic sur épreuve                        | Modification de l'épreuve                |
| Clic sur la croix rouge de<br>l'épreuve | Suppression de l'épreuve                 |
| Quitter                                 | Abandon de l'application                 |

#### 3.3.4. Gestion des candidats

Cette fonctionnalité est destinée à l'affectation des candidats de l'établissement à un protocole et à leur notation.

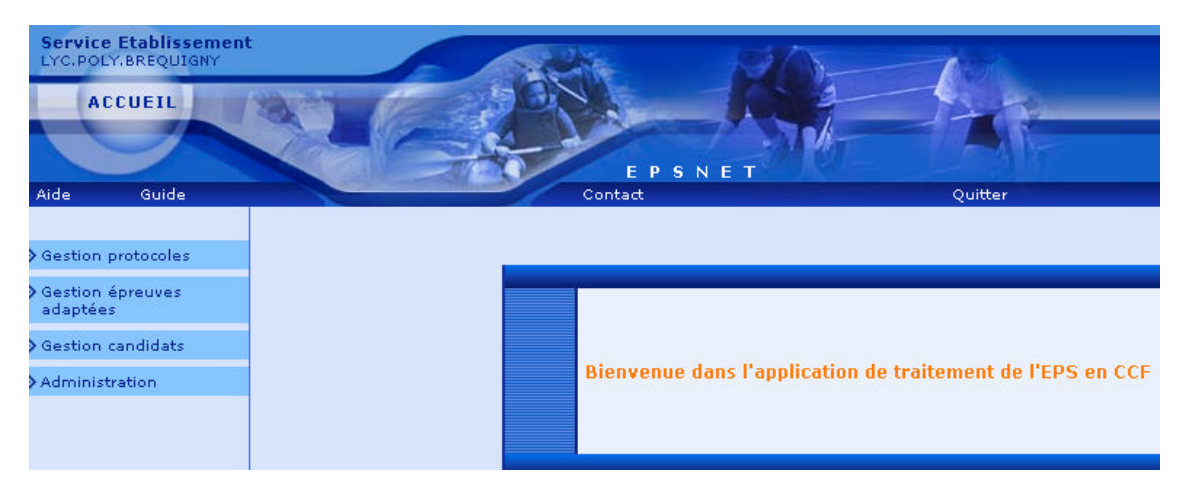

La sélection du menu « gestion candidats » vous affiche l'ensemble des candidats de votre établissement, classés initialement par ordre alphabétique.

|                                             |                                            | PSNET                                  |               |            |           |            |                 |
|---------------------------------------------|--------------------------------------------|----------------------------------------|---------------|------------|-----------|------------|-----------------|
| Nde Guide                                   | Corka                                      | ± 000000000000000000000000000000000000 |               | Quitter    |           |            |                 |
| Gestion protocoles                          |                                            |                                        |               |            |           |            |                 |
| Gestion épievies<br>adaptées                | Page : 3 2 3 4 3 6 7 8 2 10 33             | 12 11 14 15                            | 16 17 18 19 2 | 0 21 22 23 | 24 22 24  | 22 28 29 3 | 0 21 32 23      |
| Geetion candidate                           | Zéharéséhénékénékénéké                     |                                        |               |            |           |            |                 |
| Par protocole<br>Par série                  | Racharcha                                  | d'un candidat : [                      | _             |            | Recherche | a          |                 |
| Par desse<br>Contrible adapté               | Candidata 🔻                                | Série 🔻                                | Protocole 🔻   | Note 1     | Note 2    | Note 8     | Nota<br>Globale |
| Edition suisi des notes<br>Validation notes | BYHW LAETITIA NARJE VIRGINIE<br>06/07/1987 | SMS                                    | oı            |            |           |            |                 |
| Annulation/Validation<br>candidat           | OBPD LOIC<br>06/03/1985                    | 871                                    |               |            |           |            |                 |
| Administration                              | DDODPL MALIKA<br>10/06/1984                | SMS                                    |               |            |           |            |                 |
|                                             | DLVVDQL JDLOODUG LISA<br>24/11/1987        | <b>5</b> 2                             |               |            |           |            |                 |
|                                             | DLW HO INDIGLU HWIARE<br>09/06/1994        | SMS                                    |               |            |           |            |                 |
|                                             | DLW ODKELE HAFTDA<br>02/12/1968            | SMS                                    | 02            |            |           |            |                 |
|                                             | DEW VE HO DUDBE LAUA AIGHA<br>11/04/1987   | STT                                    |               |            |           |            |                 |
|                                             | DOROFOH JEAN-BAPTISTE<br>25/11/1995        | 871                                    |               |            |           |            |                 |

Plusieurs critères de tri des candidats sont possibles : par série, par protocole. A tout moment, il est possible d'identifier le critère de tri retenu : en effet, une flèche rouge se situe après le libellé de la colonne utilisée comme critère de tri.

## Tri par série :

| Gestion des candidats                        |            |             |        |            |        |             |
|----------------------------------------------|------------|-------------|--------|------------|--------|-------------|
| Recherche d'un                               | candidat : |             |        | Rechercher | •      |             |
| Candidats 🔻                                  | Série 🔻    | Protocole 🔻 | Note 1 | Note 2     | Note 3 | Note Global |
| UDJRW EMELINE DELPHINE EMILIE<br>17/11/1987  | ES         |             |        |            |        |             |
| UDPDUG EMILIE VERONIQUE EDITH<br>03/02/1987  | ES         |             |        |            |        |             |
| UHQDXOW ANGELIQUE ANAIS<br>10/07/1987        | ES         | 01          |        |            |        |             |
| UHQDXOW DAMIEN ANTHONY AURELIEN 14/09/1986   | ES         |             |        |            |        |             |
| ULIDXOW ETIENNE<br>24/01/1985                | ES         | 01          |        |            |        |             |
| URXDXOW SANDRINE MARIE PASCALE<br>03/07/1986 | ES         |             |        |            |        |             |
| VHLJQH PAULINE GENEVIEVE<br>08/04/1986       | ES         |             |        |            |        |             |
| WHPSHC MARC FELIX HENRI<br>07/04/1987        | ES         |             |        |            |        |             |
| WKHCH JULIEN MICHEL PIERRE<br>26/03/1987     | ES         | 01          | 10.0   | 10.0       | 10.0   | 10          |
| YLJQRQ YOANN<br>07/02/1987                   | ES         |             |        |            |        |             |
| YLJRXU LESLIE PAULINE<br>02/09/1987          | ES         |             |        |            |        |             |
| DPHORW ROXANE COLETTE EVELYNE<br>01/08/1986  | L          | 02          | 12.0   | 12.0       | 12.0   | 12          |
| DXEHUW MORGANE ELSA<br>06/11/1987            | L          |             |        |            |        |             |
| EDO CAROLINE ALINE<br>15/01/1988             | L          | 01          |        |            |        |             |
| EDUELHU EHFKDUD NADEGE<br>13/08/1985         | L          | 01          |        |            |        |             |

Les candidats sont affichés par ordre alphabétique à l'intérieur des codes séries croissants.

#### Tri par protocole :

| Recherche d'un o                               | andidat : |             |        | Rechercher |        |              |
|------------------------------------------------|-----------|-------------|--------|------------|--------|--------------|
| Candidats 🔻                                    | Série 🔻   | Protocole 🔻 | Note 1 | Note 2     | Note 3 | Note Globale |
| WKHCH JULIEN MICHEL PIERRE<br>26/03/1987       | ES        | 01          | 10.0   | 10.0       | 10.0   | 10           |
| YDLOODQW CECILE AUDREY<br>13/05/1986           | L         | 01          |        |            |        |              |
| YDXFKHO DAMIEN<br>24/08/1986                   | s         | 01          |        |            |        |              |
| YDXFRXOHXU THIBAUD ANDRE GEORGES<br>30/06/1987 | s         | 01          |        |            |        |              |
| YLQFH JULIEN ROGER ROBERT<br>04/05/1987        | s         | 01          |        |            |        |              |
| DLW ODKELE HAFIDA<br>02/12/1985                | SMS       | 02          |        |            |        |              |
| DPHORW ROXANE COLETTE EVELYNE<br>01/08/1986    | L         | 02          | 12.0   | 12.0       | 12.0   | 12           |
| EXUHO JULIE GUYLAINE<br>05/04/1988             | s         | 02          |        |            |        |              |
| FDUUHH HELENE ANNE CLAUDE<br>11/05/1987        | s         | 02          |        |            |        |              |
| FDWKHOLQH DAMIEN MARCEL JOSEPH 27/12/1987      | s         | 02          |        |            |        |              |
| FKHYDO LUDOVIC JOSEPH MARIE<br>20/03/1987      | s         | 02          |        |            |        |              |
| FODYLHU PIERRE ALAIN PHILIPPE<br>09/10/1986    | S         | 02          |        |            |        |              |

Les candidats sont affichés par numéro de protocole, et à l'intérieur de ceux-ci par ordre alphabétique.

Les numéros de protocole sont ceux générés lors de la création des protocoles. Pour les candidats passant les épreuves adaptées le numéro de protocole affiché est 99.

| Recherche                                      | Recherche d'un candidat : Rechercher |             |           | rcher     |           |                 |
|------------------------------------------------|--------------------------------------|-------------|-----------|-----------|-----------|-----------------|
| Candidats 📍                                    | Série 🔻                              | Protocole 🔻 | Note<br>1 | Note<br>2 | Note<br>3 | Note<br>Globale |
| BDQJ CLAIRE<br>11/05/1987                      | STT                                  | 99          | 12.0      | 12.0      | 2         | 12              |
| CHQDWL BECHIR<br>04/07/1984                    | sтт                                  | 01          | 11.0      | 11.0      | 11.0      | 11              |
| DDWLOODK JAMES<br>08/05/1986                   | sтт                                  | 99          | 12.0      | 12.0      |           | 12              |
| DJDHVVH JULIE ROZENN<br>LAURENCE<br>07/01/1987 | s                                    | 03          | 09.0      | 09.0      | 09.0      | 09              |
| DLW DOL ZAHRA<br>17/06/1985                    | STT                                  | 99          | 12.0      | 12.0      | 12.0      | 12              |

Pour effectuer les opérations d'affectation et de notation, vous avez la possibilité d'accéder de différentes façons aux candidats.

#### 3.3.4.1. Par recherche individuelle

#### • vous recherchez un candidat en particulier :

il vous suffit alors de cliquer sur le nom du candidat et vous obtenez un écran le concernant uniquement.

| Candidats           | Protocole | Note 1 | Note 2 | Note 3 |
|---------------------|-----------|--------|--------|--------|
| PD LOIC<br>/03/1985 |           |        |        |        |

Vous choisissez le protocole et l'affectez au candidat sélectionné. Vous pouvez aussi le noter partiellement ou totalement.

En activant la touche Retour, vous revenez sur l'écran de recherche et le numéro du protocole choisi est alors affecté.

| - | Gestion des candidats                      |         |             |        |         |        |              |
|---|--------------------------------------------|---------|-------------|--------|---------|--------|--------------|
|   |                                            |         |             |        | <u></u> |        |              |
|   | Recherche d'u                              |         | Recherch    | er     |         |        |              |
|   | Candidats 🔻                                | Série 🔻 | Protocole 🔻 | Note 1 | Note 2  | Note 3 | Note Globale |
|   | BYHW LAETITIA MARIE VIRGINIE<br>06/07/1987 | SMS     | 01          |        |         |        |              |
|   | DBPD LOIC<br>06/03/1985                    | STI     | 03          |        |         |        |              |
|   | DDODPL MALIKA<br>10/06/1984                | SMS     |             |        |         |        |              |
|   | DLVVDQL JDLOODUG LISA<br>24/11/1987        | s       | 01          | 10.0   |         | 11.0   | 11           |
|   | DLW HO NKDGLU HANANE<br>09/06/1984         | SMS     |             |        |         |        |              |
|   | DLW ODKELE HAFIDA<br>02/12/1985            | SMS     | 02          |        |         |        |              |

#### • vous recherchez un groupe de candidats :

par exemple : ceux dont le nom commence par GH

| → Gestion des candidats                    |          |             |        |        |        |              |
|--------------------------------------------|----------|-------------|--------|--------|--------|--------------|
| Recherche d'                               | Recherch | er          |        |        |        |              |
| Candidats 🤻                                | Série 🔻  | Protocole 🔻 | Note 1 | Note 2 | Note 3 | Note Globale |
| BYHW LAETITIA MARIE VIRGINIE<br>06/07/1987 | SMS      | 01          |        |        |        |              |
| DBPD LOIC<br>06/03/1985                    | STI      | 03          |        |        |        |              |
| DDODPL MALIKA<br>10/06/1984                | SMS      |             |        |        |        |              |

En activant la touche « rechercher », on récupère tous les candidats concernés.

| ge: 1 <u>2</u>                                   |              |             |        |            |        |              |
|--------------------------------------------------|--------------|-------------|--------|------------|--------|--------------|
| Gestion des candidats                            |              |             |        |            |        |              |
| Recherche d'un c                                 | andidat : gh |             |        | Rechercher |        |              |
| Candidats 🁎                                      | Série 🔻      | Protocole 🔻 | Note 1 | Note 2     | Note 3 | Note Globale |
| GH PDFHGR SALLY BERNADETTE<br>08/03/1986         | SMS          |             |        |            |        |              |
| GH VHCH MARIE DOMINIQUE JEANNE<br>12/11/1985     | STT          |             |        |            |        |              |
| GH VRXVD ANABELLE<br>08/07/1987                  | L            | 01          |        |            |        |              |
| GHFUHW JULIEN<br>12/01/1987                      | s            | 03          |        |            |        |              |
| GHIIDLQV ALEXIA BEATRICE FRANCOISE<br>15/01/1987 | SMS          |             |        |            |        |              |
| GHODKDBH MELANIE MADELEINE COLETTE 24/08/1986    | sтт          |             |        |            |        |              |
| GHODKDLH AMBRE ANNE MARIE<br>29/06/1987          | L            | 01          |        |            |        |              |
| GHODODQGH ANNE MARTINE BERNADETTE 05/12/1987     | L            | 01          |        |            |        |              |
| GHODODQGH EMILIE MONIQUE<br>13/03/1984           | SMS          |             |        |            |        |              |
| GHODXQDB NICOLAS<br>03/04/1986                   | STT          |             |        |            |        |              |
| GHORW KEVIN<br>24/10/1984                        | STI          |             |        |            |        |              |
| GHPH BERENICE SIBYLLE EMELINE<br>03/08/1987      | s            | 01          | 10.0   | 10.0       | 03.0   | 08           |

Il est alors plus facile d'accéder aux candidats, toujours en cliquant sur leur nom.

| Gestion des candidats > pour un          | candidat donné |        |        |        |
|------------------------------------------|----------------|--------|--------|--------|
| Candidats                                | Protocole      | Note 1 | Note 2 | Note 3 |
| GH PDFHGR SALLY BERNADETTE<br>08/03/1986 |                |        |        |        |
| Valide                                   | ·              | Retour |        |        |

Vous pouvez alors procéder à l'affectation du protocole et/ou à la notation des épreuves.

## 3.3.4.2. Par protocole

#### <u>phase 1 :</u>

- on opère d'abord le choix du protocole parmi les protocoles validés :

| Choi        | x du protocole pour la gestion des candidats    |
|-------------|-------------------------------------------------|
| Protocole : |                                                 |
| Cária I.    |                                                 |
| sene ;      | 01 - ACROSPORT - HANDBALL - TENNIS TABLE SIMPLE |
|             | 103 - LUTTE - RUGBY - NATATION                  |
|             |                                                 |

Choix de la série :

| Choi        | x du protocole pour la gestion des candidats    |
|-------------|-------------------------------------------------|
| Protocole : | 01 - ACROSPORT - HANDBALL - TENNIS TABLE SIMPLE |
| Série :     | ECONOMIQUE ET SOCIALE                           |
|             | ECONOMIQUE ET SOCIALE                           |
|             | SCIENTIFIQUE                                    |
|             | SCIENCES MEDICO-SOCIALES                        |
|             | SCIENCES ET TECHNOLOGIES INDUSTR.               |
|             | SC.TECHNO LABORATOIRES                          |
|             | SC. TECHNOLOGIES TERTIAIRES                     |

Après avoir activé la touche SUITE, vous récupérez la liste des candidats répondant aux conditions c'est-à-dire au protocole sélectionné et à la série choisie.

Aucun candidat ne répond aux critères de recherche :

| Page : 1                       | i chaque page pour conserver les modif                    | ications.           |
|--------------------------------|-----------------------------------------------------------|---------------------|
| Gestion des candidats > par pr | otocole                                                   |                     |
| Gestion des candidats de s     | série S pour le protocole 01 - ACR<br>TENNIS TABLE SIMPLE | OSPORT - HANDBALL - |
| Candidats Série                | Note 1 Note 2 Note 3                                      | Ann. Protocole      |
| Valider                        | Ajouter Candidat                                          | Retour              |

#### <u>phase 2 :</u>

il faut donc procéder à l'ajout de candidats pour la série concernée dans le protocole affiché.

Tous les candidats de la série non affectés à un protocole sont proposés : il suffit alors de les sélectionner en cliquant dans la zone « OUI » de la colonne « sélection ».

| t de candidats (série S) pour le protocole ACROSPORT - HANDBALL - TENNIS T.<br>SIMPLE |       |            |  |
|---------------------------------------------------------------------------------------|-------|------------|--|
| Candidats                                                                             | Série | Sélection  |  |
| IURQW JLUDXGHW AURELIE JEANNE 14/06/1986                                              | s     | 💿 Oui 🔘 No |  |
| JXHVGRQ MICKAEL THIERRY JOSEPH 13/08/1986                                             | s     | 🔘 Oui 💿 No |  |
| PLFKRQ ANTOINE ISAIE FRANCK 29/05/1987                                                | s     | 💽 Oui 🔘 No |  |
| PRODUG MARINE ANNE-LISE ORIANE 16/07/1987                                             | s     | 🔘 Oui 💿 No |  |
| PRUHO FLORIAN 03/07/1987                                                              | s     | 🔘 Oui 💿 No |  |
| PRXLVHO MAXIME JACQUES 14/12/1987                                                     | s     | 🔘 Oui 💿 No |  |
| PXOOHU RAPHAEL 22/12/1986                                                             | s     | 💿 Oui 🔘 No |  |
| QLCDQ PIERRE 01/10/1986                                                               | s     | 🔘 Oui 💿 No |  |
| SDSDCRJORX BENJAMIN DIMITRI JACQUES 11/02/1987                                        | s     | 🔘 Oui 💿 No |  |
| SLFKRW VANESSA 03/08/1987                                                             | s     | 💿 Oui 🔘 No |  |
| ULGDUG ELISE ODILE MICHELLE 15/07/1987                                                | s     | 🔘 Oui 💿 No |  |
| URFKHU MAEL PATRICK THIERRY 24/12/1987                                                | s     | 🔘 Oui 💿 No |  |
| URXDXOW ROMAIN 12/11/1987                                                             | s     | 💿 Oui 🔘 No |  |
| VDOPRQ ALEXIS 29/07/1987                                                              | s     | 🔿 Oui 💿 No |  |
| WFKD RITCHY 11/12/1986                                                                | s     | 💿 Oui 🔘 No |  |

Après validation, les candidats sont considérés comme affectés au protocole et peuvent donc être notés.

La notation peut être faite, pour un candidat, soit partiellement soit totalement

| Gestion des candidats de s                        | série S po<br>TENNI | ur le proto<br>S TABLE SI | cole 01 - A<br>MPLE | CROSPORT - | HANDBALL          |
|---------------------------------------------------|---------------------|---------------------------|---------------------|------------|-------------------|
| Candidats                                         | Série               | Note 1                    | Note 2              | Note 3     | Ann.<br>Protocole |
| DLVVDQL JDLOODUG LISA<br>24/11/1987               | s                   | 10                        |                     | 11         | ×                 |
| DQJXHW ADRIEN<br>15/01/1985                       | s                   |                           | 9                   |            | ×                 |
| EDUUH EMILIE VERONIQUE<br>04/10/1987              | s                   |                           | 2                   |            | ×                 |
| GHPH BERENICE SIBYLLE<br>EMELINE<br>03/08/1987    | s                   | 10                        | 10                  | 3          | ×                 |
| NHUBKXHO OLIVIER ROMAIN<br>22/02/1986             | s                   |                           |                     |            | ×                 |
| YDXFKHO DAMIEN<br>24/08/1986                      | s                   |                           |                     |            | ×                 |
| YDXFRXOHXU THIBAUD<br>ANDRE GEORGES<br>30/06/1987 | s                   |                           |                     |            | ×                 |
| YLQFH JULIEN ROGER<br>ROBERT                      | s                   |                           |                     |            | ×                 |

La note doit être numérique, comprise entre 0 et 20.

Elle peut être décimale : le point et la virgule sont acceptés. Les notes particulières suivantes sont autorisées :

AB, DI, NV (pour un problème technique important) La validation des notes saisies doit être faite page par page.

#### 3.3.4.3. Par série

On sélectionne la série qui nous intéresse.

| Choix d | e la série pour la gestion des candida                      |
|---------|-------------------------------------------------------------|
| Série : | SCIENCES MEDICO-SOCIALES                                    |
| oene i  |                                                             |
|         | LITTERAIRE                                                  |
|         | SCIENTIFIQUE                                                |
|         | SCIENCES MEDICO-SOCIALES                                    |
|         |                                                             |
|         | SCIENCES ET TECHNOLOGIES INDUSTR.                           |
|         | SCIENCES ET TECHNOLOGIES INDUSTR.<br>SC.TECHNO LABORATOIRES |

En validant sur Suite, la liste des candidats apparaît.

| Sestion des candidats > par série          |                                              |           |           |           |  |  |  |
|--------------------------------------------|----------------------------------------------|-----------|-----------|-----------|--|--|--|
| Gestion des candidats de la série SMS      |                                              |           |           |           |  |  |  |
| Candidats                                  | Protocole                                    | Note<br>1 | Note<br>2 | Note<br>3 |  |  |  |
| BYHW LAETITIA MARIE VIRGINIE<br>06/07/1987 | ACROSPORT - HANDBALL - TENNIS TABLE SIMPLE 💌 |           |           |           |  |  |  |
| DDODPL MALIKA<br>10/06/1984                |                                              |           |           |           |  |  |  |
| DLW HO NKDGLU HANANE<br>09/06/1984         |                                              |           |           |           |  |  |  |
| DLW ODKELE HAFIDA<br>02/12/1985            | COURSE DE HAIES - FOOTBALL - TIR À L'ARC     |           |           |           |  |  |  |
| DUDGDV ANGELIQUE<br>10/10/1985             | · 💌                                          |           |           |           |  |  |  |
| EDVVHORW CATHERINE LAURENCE<br>20/02/1985  |                                              |           |           |           |  |  |  |
| EHQFKDLE WAHIBA<br>16/06/1984              |                                              |           |           |           |  |  |  |
| EHUWLQ SABRINA<br>08/09/1984               | <b>``</b>                                    |           |           |           |  |  |  |
| EHVVRQ EMILIE REGINE<br>28/12/1986         |                                              |           |           |           |  |  |  |
| EOHWLR OPHELIE<br>28/03/1987               |                                              |           |           |           |  |  |  |

Tous les candidats de la série sont affichés par ordre alphabétique.

Pour certains candidats, un protocole a déjà été affecté (il est modifiable) : dans ce cas, on passe à la phase notation.

Pour les autres candidats, avant de procéder à la notation, il faudra automatiquement affecter un protocole.

#### Exemple :

#### Choix du protocole :

|                                            | Gestion des candidats pour la série SMS                                                |
|--------------------------------------------|----------------------------------------------------------------------------------------|
| Candidats                                  | Protocole                                                                              |
| BYHW LAETITIA MARIE VIRGINIE<br>06/07/1987 | ACROSPORT - HANDBALL - TENNIS TABLE SIMPLE V                                           |
| DDODPL MALIKA<br>10/06/1984                |                                                                                        |
| DLW HO NKDGLU HANANE<br>09/06/1984         |                                                                                        |
| DLW ODKELE HAFIDA<br>02/12/1985            | COURSE DE HAIES - FOOTBALL - TIR À L'ARC                                               |
| DUDGDV ANGELIQUE<br>10/10/1985             | ACROSPORT - HANDBALL - TENNIS TABLE SIMPLE<br>COURSE DE HAIES - FOOTBALL - TIR Á L'ARC |
| EDVVHORW CATHERINE LAURENCE 20/02/1985     | LUTTE - RUGBY - NATATION                                                               |
| EHQFKDLE WAHIBA<br>16/06/1984              |                                                                                        |

Le choix doit être fait parmi les protocoles validés par l'établissement. Une fois le protocole choisi, l'attribution des notes pourra se faire de façon totale ou partielle en respectant les règles prévues (notes numériques, décimales possibles, virgule et point autorisés, notes particulières AB, DI, NV). La validation de la saisie doit être faite en bas de page.

#### 3.3.4.4. Par classe

Ce sous-menu n'est accessible que si le gestionnaire académique a récupéré les divisions de classe sur OCEAN.

| hoix de l | a classe i | nour la gestion des car |
|-----------|------------|-------------------------|
|           |            |                         |
|           | Classe :   | ~                       |
|           |            | TECH                    |
|           |            | TES2                    |
|           |            | TES3                    |
|           |            | TES4                    |
|           |            | TL1                     |
|           |            | TL2                     |
|           |            | TS1                     |
|           |            | 152                     |
|           |            | 153                     |
|           |            | 134                     |
|           |            | TS6                     |
|           |            | non renseignée          |

Vous opérez votre choix dans la liste déroulante.

| Gestion des candidats de la classe TL2         |                                              |        |        |        |  |
|------------------------------------------------|----------------------------------------------|--------|--------|--------|--|
| Candidate                                      | Protocole                                    | Note 1 | Note 2 | Note 3 |  |
| DPHORW ROXANE COLETTE EVELYNE<br>01/08/1986    | ACROSPORT - HANDBALL - TENNIS TABLE SIMPLE   |        |        |        |  |
| DXEHUW MORGANE ELSA<br>06/11/1987              | ACROSPORT - HANDBALL - TENNIS TABLE SIMPLE 💌 |        |        |        |  |
| ELOOB MARIME ALAIN PASCAL<br>24/03/1987        | ACROSPORT - HANDBALL - TENNIS TABLE SIMPLE   |        |        |        |  |
| ERXWLQ MAEL<br>28/07/1986                      | ACROSPORT - HANDBALL - TENNIS TABLE SIMPLE   |        |        |        |  |
| FDUFHO AMANDINE<br>27/12/1986                  |                                              |        |        |        |  |
| FKHGHPDLO BOLENE ANNLCK<br>15/04/1987          |                                              |        |        |        |  |
| GHVGRLIWV ELISABETH CATHERINE<br>03/02/1987    | ACROSPORT - HANDBALL - TENNIS TABLE SIMPLE 💌 |        |        |        |  |
| JHQRXHO ANGELIQUE MONIQUE MICHEL<br>10/02/1988 | ACROSPORT - HANDBALL - TENNIS TABLE SIMPLE 💌 |        |        |        |  |
| JHUVEV CHARLOTTE CAMILLE GAELLE<br>10/08/1986  | 💌                                            |        |        |        |  |
| JRXDLOOLHU TRISTAN<br>13/06/1987               |                                              |        |        |        |  |
| KUUHO ANTOINE<br>13/06/1987                    | ACROSPORT - HANDBALL - TENNIS TABLE SIMPLE   |        |        |        |  |
| ODXUHDX AURIANE<br>28/08/1986                  | ACROSPORT - HANDBALL - TENNIS TABLE SIMPLE   |        |        |        |  |
| OH IRO SOIZIC<br>02/08/1987                    | ACROSPORT - HANDBALL - TENNIS TABLE SIMPLE M |        |        |        |  |
| PRUYDQ JORDJXHQ LENAIG<br>07/12/1984           | · · · · · · · · · · · · · · · · · · ·        |        |        | 1      |  |

En retour, vous récupérez les candidats de la classe concernée.

Pour certains candidats, un protocole a déjà été affecté. Il est bien sûr modifiable.

Il est alors possible de noter, de façon totale ou partielle, les candidats pour lesquels un protocole a été affecté.

(idem que par gestion des candidats par série)

## 3.3.4.5. Contrôle adapté

La gestion des candidats qui effectuent leurs épreuves EPS en contrôle adapté se fait à ce niveau.

| ightarrow Gestion protocoles                                                                                      |                                                                                                   |
|----------------------------------------------------------------------------------------------------|---------------------------------------------------------------------------------------------------|
| → Gestion épreuves<br>adaptées                                                                                    | Gestion des candidats > en Contrôle adapté                                                        |
| -> Gestion candidats                                                                                              | Gestion des candidats en Contrôle adapté                                                          |
| Par protocole<br>Par série<br>Par classe<br><b>Contrôle adapté</b><br>Edition suivi des notes<br>Validation notes | Candidats     Série     Epreuve     Note     Retour CCF normal       Valider     Ajouter Candidat |
| Annulation/Validation<br>candidat                                                                                 |                                                                                                   |
| -> Administration                                                                                                 |                                                                                                   |

L'opération se fait en 2 étapes :

<u>Etape 1 :</u>

ajout des candidats concernés

| Ajout de candidats pour le protocol           | e Contrôle | adapté      |
|-----------------------------------------------|------------|-------------|
| Candidats                                     | Série      | Sélection   |
| CDQQRX ERMANN GEORGES MARIE 21/02/1986        | STT        | 🔘 Oui 💿 Non |
| DGRXULWC FREDERIC AURELIEN THIERRY 31/07/1985 | STI        | 🔘 Oui 💿 Non |
| DLJOHKRXA YOHANN 15/03/1987                   | s          | 🔘 Oui 💿 Non |
| DPHOLQH ELODIE CHANTAL ESTELLE 05/03/1987     | ES         | 🔘 Oui 💿 Non |
| DRXVWLQ AURELIE MARIE MADELEINE 02/01/1986    | STT        | 🔘 Oui 💿 Non |
| DUDQMR ELODIE MONIQUE MARIE HELE 02/06/1987   | s          | 🔘 Oui 💿 Non |
| DXGLF VANESSA 27/10/1986                      | STI        | 🔘 Oui 💿 Non |
| EDURQ CAROLINE SOPHIE 16/08/1987              | s          | 🔘 Oui 💽 Non |
| EDVRO SUZANNE 29/06/1986                      | s          | 🔘 Oui 💿 Non |
| EHQRLW LAURA 09/05/1986                       | L          | 🔘 Oui 💿 Non |
| EHQRLW SIMON 07/09/1987                       | s          | 🔘 Oui 💽 Non |

Tous les candidats disponibles (c'est-à-dire non affectés à un protocole sont proposés).

Il faut donc cliquer dans la zone «oui » de la colonne « Sélection » si le contrôle adapté les concerne.

| Ajout de candidats pour le protocole          | e Contrôle | adapté      |
|-----------------------------------------------|------------|-------------|
| Candidats                                     | Série      | Sélection   |
| CDQQRX ERMANN GEORGES MARIE 21/02/1986        | STT        | 💿 Oui 🔘 Non |
| DGRXULWC FREDERIC AURELIEN THIERRY 31/07/1985 | STI        | 🔿 Oui 💿 Non |
| DLJOHKRXA YOHANN 15/03/1987                   | s          | 💿 Oui 🔘 Non |
| DPHOLQH ELODIE CHANTAL ESTELLE 05/03/1987     | ES         | 🔘 Oui 💿 Non |
| DRXVWLQ AURELIE MARIE MADELEINE 02/01/1986    | STT        | 🔘 Oui 💽 Non |
| DUDQMR ELODIE MONIQUE MARIE HELE 02/06/1987   | S          | 💿 Oui 🚫 Non |

3 candidats sont ici sélectionnés, il est donc possible de procéder à la validation.

- affectation d'épreuves et notation pour chaque candidat, il faut affecter les épreuves

| Gest                                           | ion des ca | andidats en Contrôle adapté |      |                      |
|------------------------------------------------|------------|-----------------------------|------|----------------------|
| Candidats                                      | Série      | Epreuve                     | Note | Retour CCF<br>normal |
| CDQQRX ERMANN GEORGES MARIE<br>21/02/1986      | STT        |                             |      | ×                    |
| )LJOHKRXA YOHANN<br>.5/03/1987                 | S          |                             |      | ×                    |
| )UDQMR ELODIE MONIQUE MARIE HELE<br>12/06/1987 | S          |                             |      | ×                    |

Les épreuves choisies peuvent être nationales, académiques ou adaptées. Elles se distinguent dans la liste déroulante, par le code A (pour une épreuve académique) et CA (pour une épreuve du contrôle adapté). Il n'est effectué ici aucun contrôle entre les différentes épreuves choisies par l'utilisateur. Cependant, il n'est possible de saisir que 2 ou 3 épreuves, pour que la validation soit acceptée.

| Gest                                                                                                    | ion des c | andidats en Contrôle adapté                                                                                                    |      |                      |
|----------------------------------------------------------------------------------------------------|-----------|----------------------------------------------------------------------------------------------------|------|----------------------|
| Candidats                                                                                                    | Série     | Epreuve                                                                                                    | Note | Retour CCF<br>normal |
| CDQQRX ERMANN GEORGES MARIE<br>21/02/1986<br>DLJOHKRXA YOHANN<br>15/03/1987<br>DUDQMR ELODIE MONIQUE MARIE HELE<br>02/06/1987 | STT<br>S  | ACROSPORT<br>ACROSPORT<br>BADMINTON DOUBLE<br>BADMINTON SIMPLE<br>BASKET-BALL<br>CHOREGRAPHIE COLLECTIVE<br>CHOREGRAPHIE INDIVIDUELLE<br>COURSE D'ORIENTATION<br>COURSE D'ORIENTATION<br>COURSE DE HAIES<br>ESCALADE<br>FOOTBALL<br>GYMNASTIQUE AUX AGRES<br>HANDBALL<br>JUDO<br>LANCER DU JAVELOT<br>LANCER DU POIDS<br>LUTTE<br>MUSCULATION |      | ×××                  |
| Valider                                                                                                    |           | NAGE 50 MÈTRES (CA)<br>NATATION<br>PALETS (A)<br>PLANCHE À VOILE (A)<br>RUGBY<br>SAUT DE CHEVAL<br>SAUT EN HAUTEUR<br>SAUT EN PENTABOND                                                                                                    |      |                      |

Pour chaque épreuve, vous pouvez consulter la fiche réglementaire. Pour cela, il faut cliquer sur l'icône située à côté du libellé. A l'issue de la saisie, il faudra valider.

| Gest                                         | ion des c | andidats en Contrôle adap | té         |      |                      |
|----------------------------------------------|-----------|---------------------------|------------|------|----------------------|
| Candidats                                    | Série     | Epreuve                   |            | Note | Retour CCF<br>normal |
| DQQRX ERMANN GEORGES MARIE                   | STT       | ACROSPORT                 | ¥ 0        |      | ×                    |
|                                              |           | NATATION                  | ¥ 🕡        |      |                      |
|                                              |           |                           | <b>~</b> 🕡 |      |                      |
| DOHKRXA YOHANN<br>5/03/1987                  | s         | NAGE 50 MÈTRES (CA)       | · 🕡        |      | ×                    |
|                                              |           | MUSCULATION               | <b>~</b>   |      |                      |
|                                              |           |                           | × 🕡        |      |                      |
| UDQMR ELODIE MONIQUE MARIE HELE<br>2/06/1987 | s         | NAGE 50 MÈTRES (CA)       | ¥ 🕡        |      | ×                    |
|                                              |           | COURSE 80 M (CA)          | × 0        |      |                      |
|                                              |           |                           | × 🕡        |      |                      |

Après le choix des épreuves, il est possible de passer à la phase notation et ceci, de façon partielle ou totale.

#### 3.3.4.6. Edition du suivi des notes

#### Par ordre alphabétique :

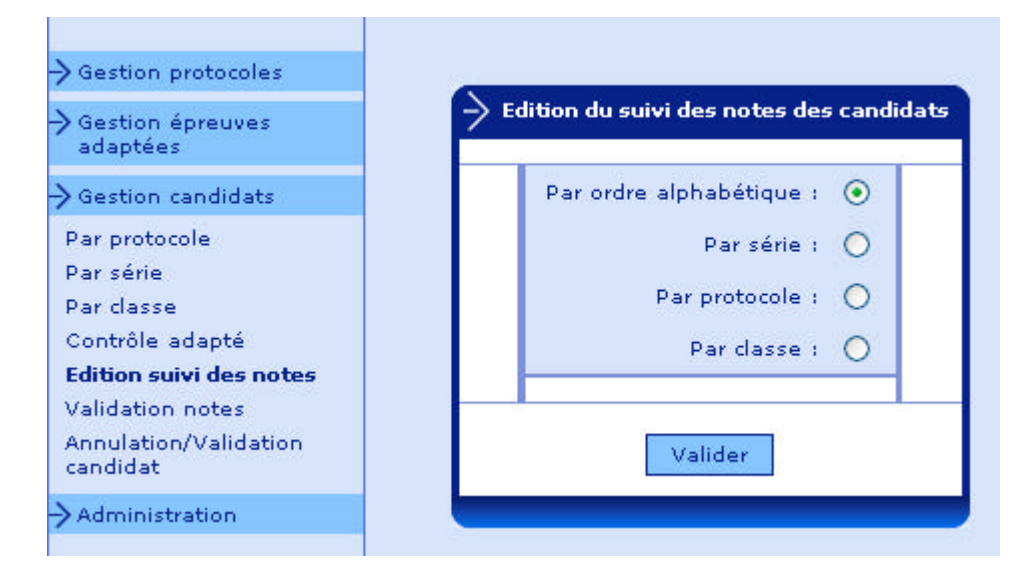

Résultat de l'édition :

#### Etablissement 0350028R LYC.POLY.BREQUIGNY

| Baccalauréat général ou technologique |  |
|---------------------------------------|--|
| Suivi des notes : EPS en CCF          |  |

| Candidat                                   | Série | CI.   | Protocole                                       | N.1  | N.2  | N.3    | Note<br>Globale |
|--------------------------------------------|-------|-------|-------------------------------------------------|------|------|--------|-----------------|
| BYHW LAETITIA MARIE VIRGINIE<br>06/07/1987 | SMS   | 9A A- | ACROSPORT - HANDBALL - TENNIS TABLE<br>SIMPLE   |      |      |        |                 |
| DBPD LOIC<br>06/03/1985                    | STI   |       | LUTTE - RUGBY - NATATION                        |      |      |        |                 |
| DDODPL MALIKA<br>10/06/1984                | SMS   |       |                                                 |      |      |        |                 |
| DLVVDQL JDLOODUG LISA<br>24/11/1987        | S     |       | ACROSPORT - HANDBALL - TENNIS TABLE<br>SIMPLE   | 10.0 |      | 11.0   | 11              |
| DLW HO NKDGLU HANANE<br>09/06/1984         | SMS   |       | LANCER (CA) - HANDBALL - NATATION               |      |      | 2<br>1 |                 |
| DLW ODKELE HAFIDA<br>02/12/1985            | SMS   |       | COURSE DE HAIES - FOOTBALL - TIR À<br>L'ARC (A) |      |      |        |                 |
| DLW VL HO DUDEL LALA AICHA<br>11/04/1987   | STT   |       | ACROSPORT - COURSE (CA) -                       |      |      |        |                 |
| DORQFOH JEAN-BAPTISTE<br>25/11/1985        | STI   |       | 17.52                                           |      |      |        |                 |
| DQGUH FREDERIQUE JULIANA<br>01/02/1987     | ES    | TES1  | ACROSPORT - HANDBALL - TENNIS TABLE<br>SIMPLE   | 12.0 | 08.0 | 10.0   | 10              |
|                                            |       |       |                                                 |      |      |        |                 |

Pour chaque candidat, figurent les informations suivantes :

Les nom, prénoms, série, classe (si la division de classe a été récupérée), le protocole choisi par le candidat, les notes obtenues aux 3 épreuves, et la note globale.

#### Par série :

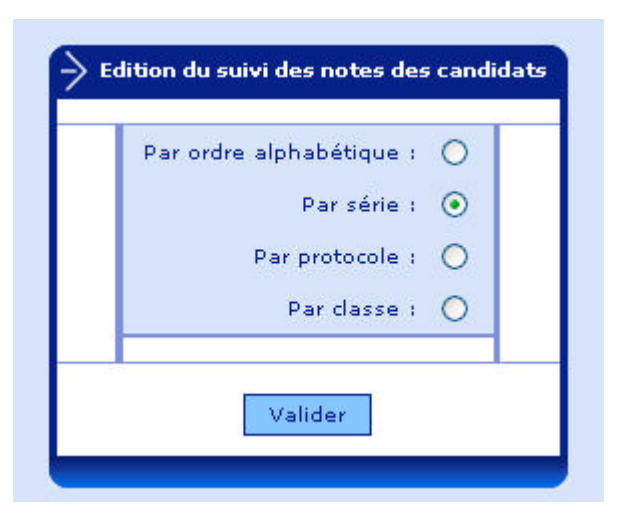

#### Résultat de l'édition :

Etablissement 0350022J LYC.POLY.BEAUMONT

| Sór | in | • |  |
|-----|----|---|--|
| Sei | e  | • |  |

| Candidat                                        | CI. | Protocole                                        | N.1  | N.2  | N.3                | Note<br>Globale |
|-------------------------------------------------|-----|--------------------------------------------------|------|------|--------------------|-----------------|
| EHQRLW LAURA<br>09/05/1986                      | TL  | ACROSPORT - JUDO - HANDBALL                      | 12.0 |      |                    | 12              |
| EHXYHOHW EVA LOUISE MARIE<br>2/07/1987          | TL  | ACROSPORT - JUDO - HANDBALL                      |      | 15.0 | 90 - 30<br>30 - 30 | 15              |
| ERFKHW ELOUAN FANCH TANGI<br>02/04/1987         | т.  | ACROSPORT - JUDO - HANDBALL                      |      |      | 18.0               | 18              |
| ERFTXHO MARIE CHRISTELLE FRANCOIS<br>20/03/1987 | ΤL  | ACROSPORT - JUDO - HANDBALL                      |      | 1    |                    |                 |
| FKHUHO LUCILE MARION CHARLOTTE<br>09/12/1987    | TL. | ACROSPORT - JUDO - HANDBALL                      |      |      |                    |                 |
| FRUELQHDX ELISE CLAIRE<br>28/09/1986            | TL  | ACROSPORT - JUDO - HANDBALL                      |      | 09.8 |                    | 09              |
| GUHDQ, PIERRE JEAN<br>09/01/1985                | TL  | ACROSPORT - JUDO - HANDBALL                      |      |      | 8 - 28<br>9 - 8    |                 |
| KHUFRXHW AMANDINE<br>09/10/1987                 | TL  | BADMINTON SIMPLE - HANDBALL - LANCER<br>DU POIDS |      | 1    | ĨĨ                 |                 |
| KHUYH VICTOR<br>12/10/1987                      | TL  | ACROSPORT - JUDO - HANDBALL                      |      | 1    | 6 - S              |                 |
| MROOB FREDERIC JEAN MARIE<br>18/09/1986         | TL  | BADMINTON SIMPLE - HANDBALL - LANCER<br>DU POIDS |      |      |                    |                 |
| OHUDB VIVIANE MARIE JACQUELINE<br>31/01/1987    | TL. | ACROSPORT - JUDO - HANDBALL                      |      |      |                    |                 |
| PDKH YUNA<br>06/04/1987                         | TL  | BADMINTON SIMPLE - HANDBALL - LANCER<br>DU POIDS |      |      |                    |                 |
| ULR MURGEN OLWENN BRIGIT<br>04/11/1987          | TL  | ACROSPORT - JUDO - HANDBALL                      |      |      | 0. 12              |                 |

Pour chaque candidat, figurent les informations suivantes :

Les nom, prénoms, classe (si la division de classe a été récupérée), le protocole choisi par le candidat, les notes obtenues aux 3 épreuves, et la note globale.

#### Par protocole :

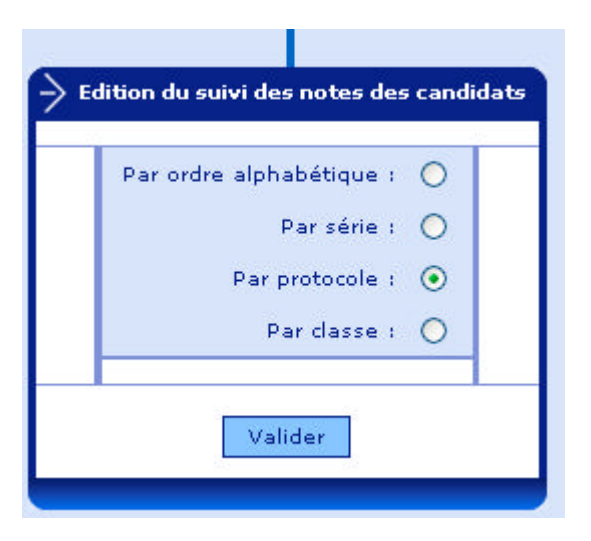

#### Résultat de l'édition :

Etablissement 0350022J LYC.POLY.BEAUMONT

#### Baccalauréat général ou technologique Suivi des notes : EPS en CCF

#### Protocole n° 01 BADMINTON SIMPLE - HANDBALL - LANCER DU POIDS

| Candidat                                       | Série | CI.  | Note 1 | Note 2 | Note 3  | Note<br>Globale |
|------------------------------------------------|-------|------|--------|--------|---------|-----------------|
| DPHOLQH ELODIE CHANTAL ESTELLE<br>05/03/1987   | ES    | TEBA | 10.0   |        |         | 10              |
| EHYLOORQ PAULINE<br>12/04/1987                 | ES    | TESA |        | 0B.O.  |         | 08              |
| ERPSRLO AUDREY<br>08/04/1987                   | ES    | TESA |        |        |         |                 |
| GDCHW PAULINE HELENE MONA<br>02/02/1985        | EB    | TESB |        | 05.0   | 2 3<br> | 05              |
| GHWDUCH ANTOINE<br>25/09/1986                  | ES    | TESA | 10.0   |        |         | 10              |
| HWLHOOH DELPHINE ANNE-HELENE<br>22/01/1988     | ES    | TESB |        |        | 12.0    | 12              |
| JHUPDLQ_LUCIE<br>03/07/1987                    | ES    | TEBA | 10.0   |        |         | 10              |
| JRXWDUG ALEXANDRE FERNAND JOSEPH<br>29/08/1987 | ES    | TESA |        | 09.0   |         | 09              |
| JXLKDLUH MARIE<br>05/06/1987                   | ES    | TESB | 07.0   |        |         | 07              |
| KHOEHUW AUDRIC GEORGES ANDRE<br>02/04/1987     | ES    | TESA | 8 3    |        | 05.0    | 05              |
| KHUFRXHW AMANDINE<br>00/10/1987                | 5     | TL   |        |        |         |                 |
|                                                |       |      |        |        |         |                 |

. . . .

#### Edition par classe :

| Par ordre alphabétique : | 0 |
|--------------------------|---|
| Par série :              | 0 |
| Par protocole :          | 0 |
| Par classe :             |   |

Résultat de l'édition :

#### Etablissement 0220013V LYC.POLY.FONT/EAUX

#### Baccalauréat général ou technologique Suivi des notes : EPS en CCF

| Candidat                                           | Protocole                                          | N.1  | N.2  | N.3  | Note<br>Globale |
|----------------------------------------------------|----------------------------------------------------|------|------|------|-----------------|
| ADAM EMILIE KARINE<br>15/08/1987                   | COURSE DE HAJES - SAVATE BOXE FRANCAISE -<br>RUGBY | 02.0 |      |      | 02              |
| BALLU THOMAS PATRICK JEAN-CLAUD 11/06/1987         | COURSE DE HAIES - SAVATE BOXE FRANCAISE -<br>RUGBY | 10.0 | 11.0 | 15.0 | 12              |
| BAUDET MAELLE VANESSA<br>15/07/1987                | COURSE DE HAIES - SAVATE BOXE FRANCAISE -<br>RUGBY |      | 1    |      |                 |
| BECHET ROSALIE MARIE FRANCINE<br>01/09/1986        | BASKET-BALL - SKI (A) - GYMNASTIQUE AUX AGRES      | 10.0 | 14.6 | 15.0 | 13              |
| BILYNSKY REMI<br>26/05/1987                        | BASKET-BALL - SKI (A) - GYMNASTIQUE AUX AGRES      | 15.5 |      |      | 16              |
| BOUVIER JUSTINE SYLVIANE<br>27/07/1987             | BASKET-BALL - SKI (A) - GYMNASTIQUE AUX AGRES      |      |      |      |                 |
| BUARD LYDIE MORGANE MICHELLE<br>21/12/1987         |                                                    |      |      |      |                 |
| COMMEUREUC PIERRE RAYMOND<br>PATRICK<br>16/08/1987 | FOOTBALL - LUTTE - COURSE DE DEMI-FOND             | 15.5 | DI   | 12.2 | 14              |
| CROIZE AURELIE LAETITIA AUDREY<br>13/11/1986       | FOOTBALL - LUTTE - COURSE DE DEMI-FOND             | 02.0 | 02.0 | 02.0 | 02              |
| CUMIN PAUL<br>11/11/1986                           | ••                                                 |      | 8    | 1    |                 |

#### Classe : TES1

.

#### 3.3.4.7. Validation de notes

| → Gestion protocoles                                                                                                    |                                                               |                  |            |
|----------------------------------------------------------------------------------------------------|---------------------------------------------------------------|------------------|------------|
| Gestion épreuves<br>adaptées                                                                                                    | ightarrow Gestion des candidats > Validation des candidats    |                  |            |
| -> Gestion candidats                                                                                                    | Voulez vous valider votre liste de notes ?                    | 🚫 Qui            | 💿 Non      |
| Par protocole<br>Par série<br>Par classe<br>Contrôle adapté<br>Edition suivi des notes<br><b>Validation notes</b><br>Annulation/Validation<br>candidat | Cette validation est irréversible et empêchera tou<br>Valider | ite modification | n des note |
| Administration                                                                                                    |                                                               |                  |            |

Les notes ne sont pas renseignées en totalité. Validation Impossible.

| Voulez vous valider votre liste de notes ?        | Oui             | 📀 Non       |
|---------------------------------------------------|-----------------|-------------|
| ette validation est irréversible et empêchera tou | ute modificatio | n des notes |
|                                                   |                 |             |
| Valider                                           |                 |             |

Cette validation doit être faite à l'issue de la saisie de toutes les notes.

|                                                                      | ONOR    | 💽 Oui           | Voulez vous valider votre liste de notes ?        |
|----------------------------------------------------------------------|---------|-----------------|---------------------------------------------------|
| Cette validation est irréversible et empêchera toute modification de | les not | te modification | Cette validation est irréversible et empêchera to |

Après cette validation, seules la visualisation et l'édition des notes seront possibles.

Si, pour une raison quelconque, vous souhaitez revenir sur la notation, il faudra contacter le gestionnaire académique pour qu'il vous redonne accès à la notation.

#### 3.3.4.8. Annulation/validation de candidat

Pour rechercher un candidat, il faut taper soit le nom, soit le début du nom :

|                 |           | Pacharchar |
|-----------------|-----------|------------|
| inerent i lanka |           | Kechercher |
|                 | And State |            |

Il faut cliquer sur « rechercher »pour récupérer le ou les candidats concernés. Il suffit alors de cliquer dans la colonne « état des annulations ». Une croix rouge est alors positionnée.

| cherche d | "un candidat : dbpd     |                      | Rechercher |
|-----------|-------------------------|----------------------|------------|
|           | Candidats               | Etat des annulations |            |
|           | DBPD LOIC<br>06/03/1985 | ×                    |            |

Pour consulter la liste des candidats actuellement retirés de la notation, il suffit de se positionner sur le sous-menu « Annulation/Validation de candidats ».

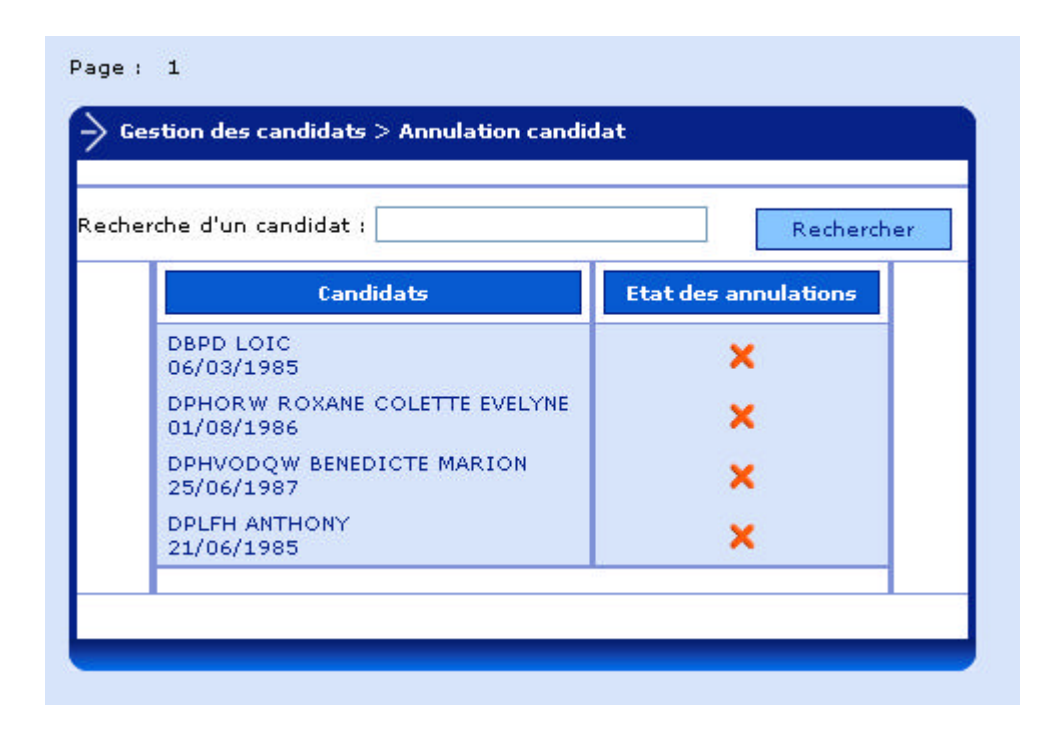

Il est possible de réactiver un candidat annulé précédemment.

#### 3.3.5. Administration

#### 3.3.5.1. Changement du mot de passe

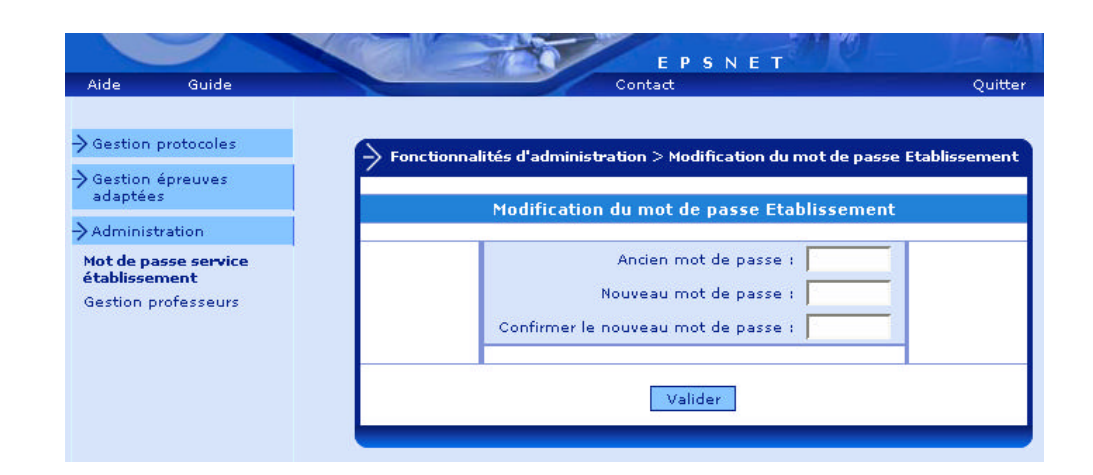

| Fonctions | Actions                          |
|-----------|----------------------------------|
| Saisir    | Saisie du nouveau mot de passe.  |
| Valider   | Enregistrement des informations. |
| Quitter   | Abandon de l'application EPSNET  |

#### 3.3.5.2. Gestion des professeurs

Le Chef d'établissement peut déléguer à des professeurs de son choix certaines fonctionnalités : saisie des protocoles, affectation des candidats et notation.

La procédure de validation reste obligatoirement de la compétence du Chef d'Etablissement.

Il faut alors mémoriser ces délégations.

| Ajout des droits d'accès d'un professeur |  |
|------------------------------------------|--|
| <br>Nom : BECKHAM                        |  |
| Numen : 14E9203198TQU                    |  |
| Mot de passe : ****                      |  |
| Confirmation du mot de passe : ****      |  |
| rôle : Coordinateur 💌                    |  |

| Fonctions | Actions                                             |
|-----------|-----------------------------------------------------|
| Valider   | Enregistrement des informations.                    |
| Retour    | Retour à l'écran d'administration (cf. ci-dessous). |
| Quitter   | Abandon de l'application EPSNET                     |

i.

| EPSNE                                        | THE               |    |
|----------------------------------------------|-------------------|----|
| Contact                                      |                   | Qu |
|                                              |                   |    |
| ionnalités d'administration > Administration | n des professeurs |    |
|                                              |                   |    |
| Professeur                                   | Suppr.            |    |
| Coordinateur 14E9203198TQU - BECKHAM         | ×                 |    |
|                                              |                   |    |
|                                              |                   | -  |
| Ajouter                                      |                   |    |
| Ajouter                                      |                   |    |

*Remarque* : Pour se connecter à l'application EPSNET, le professeur saisira alors son NUMEN et son mot de passe.